Bedienungsanleitung

SamY Vision Oyster Vision Caro Vision Cosmo Vision

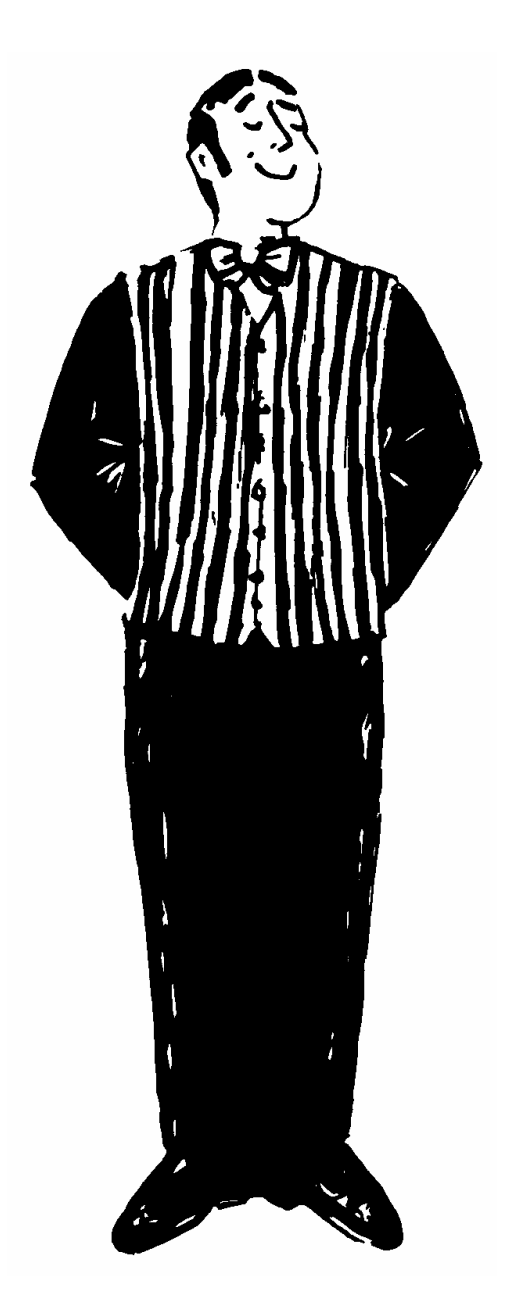

Deutsch Stand: Juni 2007 Software Version 1.06 Die bestimmungsgemäße Verwendung dieses Produktes ist die Festmontage auf Wohnmobilen oder Wohnanhängern (Caravans) mit einer Höchstgeschwindigkeit von nicht mehr als 130 km/h. Das Produkt ist in der Lage, bei geparktem Trägerfahrzeug die eingebaute Parabolantenne selbsttätig auf einen der für Europa üblichen, geostationären, direktstrahlenden Fernsehsatelliten fest auszurichten. Spannungsversorgung Die muss durch ein normgerechtes Kraftfahrzeugbordnetz mit einer Nennspannung von 12V erfolgen. Bei Einbau in Wohnwägen darf zur Stromversorgung kein Schaltregler verwendet werden

Ein anderer Einsatz als vorgegeben ist nicht zulässig.

Bitte beachten Sie auch folgende Herstellervorschriften:

- Eine Veränderung des Gesamtgerätes durch Entfernen einzelner Komponenten oder Hinzufügen anderer Komponenten ist nicht zulässig.
- Die Verwendung anderer Parabolspiegel oder LNBs als der original montierten Teile ist nicht zulässig.
- Die Montage hat unter genauer Beachtung der mitgelieferten Montageanleitung, die Teil dieser Bedienungsanleitung ist, durch ausreichend qualifiziertes Personal zu erfolgen.
- Einschlägige, anerkannte Richtlinien des KFZ-Gewerbes sind zu beachten und zu erfüllen.
- Die Montage ist nur auf harten Fahrzeugdächern mit ausreichender Festigkeit und Eigenstabilität zulässig.
- Das Produkt bedarf keiner regelmäßigen Wartung. Die Gehäuse dürfen nicht geöffnet werden. Überlassen Sie Überprüfungsarbeiten stets nur einem qualifizierten Fachmann.
- Bei Unklarheiten oder Problemen wenden Sie sich bitte an den Hersteller oder eine vom Hersteller anerkannte Fachwerkstatt.

| Bestimmungsgemäße Verwendung           | 1  |
|----------------------------------------|----|
| Inhaltsverzeichnis                     | 2  |
| Einleitung                             | 3  |
| Die ersten Schritte                    | 4  |
| Einschalten / Ausschalten              | 5  |
| Das Übersichtsmenü                     | 6  |
| Die Automatische Suche                 | 7  |
| Die Manuelle Suche                     | 8  |
| Der Satelliten-Wechsel                 | 9  |
| Hauptmenü                              | 11 |
| Satelliten Einstellungen ("Einst.SAT") | 13 |
| Allgemeine Einstellungen               | 16 |
| DiseqC-System                          | 17 |
| Neustart der Anlage                    | 21 |
| Fehlermeldungen und Fehlerdiagnose     | 22 |
| Störungstabelle DiseqC                 | 23 |
| Sicherheitshinweise                    | 25 |
| Anhang Suchsatelliten                  | 26 |
| Hinweise zum Umweltschutz              | 28 |
| Kontakt & Service                      | 29 |

Diese Anleitung beschreibt die Funktion und die Bedienung der automatischen Satellitenanlage. Anweisungen hinsichtlich der Montage finden sich in der ebenfalls mitgelieferten Montageanleitung. Eine fehlerfreie und betriebssichere Funktion kann nur gewährleistet werden, wenn Sie sowohl für die Montage als auch für den Betrieb diese Anleitungen beachten.

Ihre automatischen Satellitenanlage ist ein intelligentes Empfangssystem für Satellitenfernsehen, das in der Lage ist, sich automatisch auf einen voreingestellten Satelliten auszurichten, solange sich das Empfangssystem innerhalb der Reichweite dieses bestimmten Satelliten befindet.

Achten Sie immer auf "Freie Sicht Richtung Süden". Alle Satelliten stehen von Europa aus gesehen ungefähr im Süden. Wenn die direkte Linie zum Satelliten durch Hindernisse (Gebäude, Berge, Bäume etc.) versperrt ist, kann weder eine automatische Ausrichtung stattfinden, noch ist Fernsehempfang möglich.

Auf den ersten Seiten dieser Anleitung finden Sie Hinweise zur Bedienung der allgemeinen Funktionen Ihrer Anlage, im Anschluss daran werden die Einstellmöglichkeiten erläutert. Die letzten Seiten dieser Anleitung widmen sich diversen technischen Details Ihrer Visionanlage. Für die Montage und erstmalige Inbetriebnahme sowie die notwendigen Verkabelungsarbeiten Ihrer Visionanlage haben wir eine separate Anleitung verfasst, die Montageanleitung. Alle Schritte vom Auspacken über die Montage und den Anschluss bis zum ersten Einschalten nebst diversen Grundeinstellungen werden dort erläutert. Wenn Sie alle Punkte der Montageanleitung sorgfältig abgearbeitet haben, steht Ihnen nun Ihre voll funktionsfähige Visionanlage zur Verfügung.

Die gesamte Bedienung erfolgt über das Bedienteil.

Dieses Bedienteil können Sie an einem beliebigen Ort Ihrer Wahl anbringen, berücksichtigen Sie aber bitte, dass dieses nicht wasserdicht ist. Eventuell müssen Sie noch die Schutzfolie von der Anzeige abziehen.

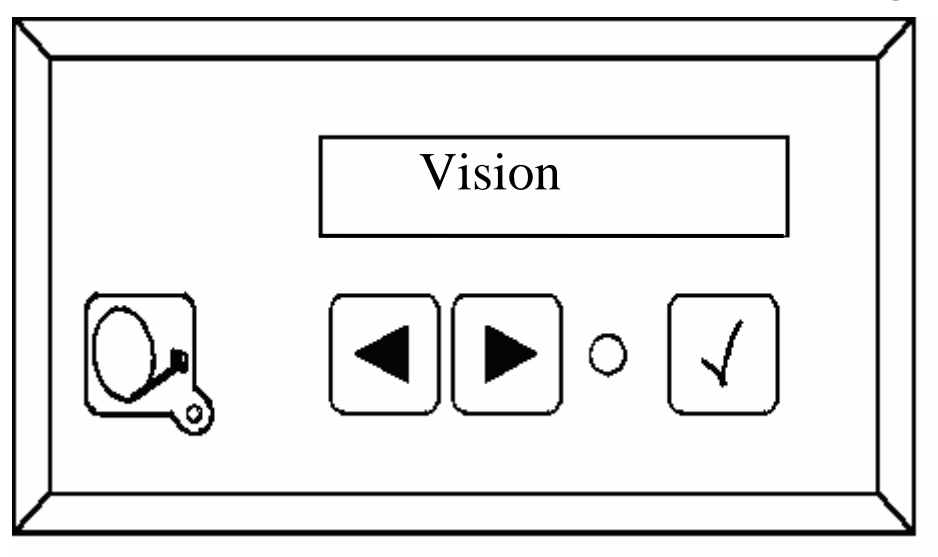

Im Anzeigefeld des Bedienteiles erhalten Sie auch diverse Informationen über den aktuellen Betriebszustand Ihrer Anlage. Um diese Informationen ablesen zu können, empfiehlt es sich, das Bedienteil an einem zugänglichen Ort zu platzieren. Da die Anzeige beleuchtet ist, kann sie auch bei Montage an einem sehr dunklen Ort problemlos abgelesen werden Bitte stecken Sie aus Gründen der Betriebssicherheit das Bedienteil nur aus, während Ihre Außeneinheit im Ruhezustand ist. Dies erkennen Sie daran, dass keinerlei Text in der Anzeige eingeblendet ist.

Die Bedienung Ihrer Visionanlage ist sehr einfach. Drücken Sie nur die Taste und Ihre Anlage wird sofort den Betrieb aufnehmen.

Vergessen Sie aber bitte nicht, Ihren Fernsehempfänger (Receiver) und Ihr Fernsehgerät / Flachdisplay einzuschalten. Die Satellitensuche der Anlage funktioniert vollkommen unabhängig von Fernsehgerät und Receiver, sind diese Geräte aber ausgeschaltet ist selbstverständlich kein Fernseh- oder Radioempfang möglich.

Nach dem Einschalten richtet sich der Spiegel auf und nimmt zuerst die Position der letzten Satellitenfindung ein. Wurde der Fahrzeugstandort seitdem gewechselt, erkennt die Anlage keine Signale und es beginnt die vollautomatische Satellitensuche.

Für die Auswahl (die Grundeinstellung) des gewünschten Satelliten beachten Sie bitte das Kapitel "Satelliten Einstellungen" (siehe Seite 13).

Wenn die Anlage nach dem Ausfahren im Display lediglich "Manuelle Suche" anzeigt und nicht automatisch in die Suche übergeht, so wurde sie vor dem letzten Ausschalten im manuellen Modus betrieben. Beachten Sie hierzu bitte die Kapitel "Automatische Suche" und "Manuelle Suche" (siehe Seiten 7 & 8).

Um die Anlage abzuschalten drücken Sie einfach nochmals auf die Taste , damit die Anlage sofort einfährt und dann in den Ruhezustand übergeht.

Wenn Sie die Anlage während des Ausfahrens oder des Einfahrens in der Bewegung stoppen möchten, drücken Sie einfach die Taste  $\checkmark$  und die Antenne wird sofort stehen bleiben.

# Das Übersichtsmenü des Bedienteils

Immer wenn Ihre Visionanlage aktiviert ist und gerade keine besonderen Aktionen ausführt, wie zum Beispiel das Aus- oder Einfahren, die Automatische Suche oder einen Satellitenwechsel, haben Sie direkten Zugriff auf das Übersichtsmenü, von dem aus Sie alle Aktionen auslösen oder auch in das Hauptmenü verzweigen können.

Mit den Tasten ↓ und ▶ können Sie in diesem Übersichtsmenü navigieren, mit √ aktivieren Sie die einzelnen Funktionen.

| Sat-Betrieb    | Die Anlage ist im Normalbetrieb. Drücken Sie             |
|----------------|----------------------------------------------------------|
| Sat-Wechsel    | Der Satelliten-Wechsel (siehe Seite 9).                  |
| Automat. Suche | Die Automatische Suche (siehe Seite 7).                  |
| Manuelle Suche | Die Manuelle Suche (siehe Seite 8).                      |
| Hauptmenü √    | Die Taste ✓ ruft das Hauptmenü auf.<br>(Siehe Seite 11). |

# Die Automatische Suche

Nach dem Einschalten der Anlage mit der Taste fährt die Antenne hoch und richtet sich zuerst auf die Position aus, auf der zuletzt ein Satellit empfangen wurde. Wird hier kein Satellit empfangen, beginnt die Anlage selbsttätig mit der Vollautomatischen Suche nach dem voreingestellten Satelliten (im Auslieferungszustand ASTRA 1). Wie man diesen Suchsatelliten ändert, erfahren Sie im Kapitel "Satelliten Einstellungen" auf Seite 13.

Nachdem der Suchsatellit gefunden worden ist, stoppt die Suche und das Fernsehbild wird durchgeschaltet. Sollte nach längerer Suche (mehrere Minuten) immer noch kein Fernsehbild erscheinen, so befinden Sie sich wahrscheinlich in einem Gebiet, in dem der voreingestellte Satellit nicht empfangen werden kann oder es befindet sich ein Hindernis in der Empfangsrichtung der Anlage. In diesem Fall erscheint die Meldung "Kein Sat gefund." im Display des Steuergerätes. Es sollte dann ein anderer Suchsatellit angewählt bzw. sichergestellt werden, dass kein Hindernis den Empfang stört und gegebenenfalls der Standort gewechselt werden.

Die Vollautomatische Suche geht immer davon aus, dass Ihr Fahrzeug vollkommen waagerecht abgestellt ist. Sollte dies nicht der Fall sein, dann müssen Sie eventuell mit verlängerten Suchzeiten rechnen.

Bei bereits ausgefahrener Anlage kann die Vollautomatische Suche folgendermaßen erneut gestartet werden:

- Taste ▶ so oft betätigen, bis im Display die Anzeige "Automat. Suche" erscheint
- Taste √ drücken

Grundsätzlich ist für die Satellitensuche der Anschluß oder das Einschalten eines Sat-Receivers nicht notwendig. Ist jedoch der Receiver am Ende der automatischen Suche nicht eingeschaltet, so erfolgt ein entsprechender Hinweis im Display, da sonst kein Bild- oder Tonempfang möglich ist.

# Die Manuelle Suche

Die manuelle Suche dient überwiegend zur Feineinstellung eines gefundenen Satelliten bei ungünstigen Empfangslagen. Wenn Sie einen neuen Satelliten empfangen wollen, der noch nicht als Suchsatellit im Steuergerät gespeichert ist, kann dieser ebenfalls mit der manuellen Suche eingestellt werden.

Schalten Sie zunächst Ihren Receiver auf einen vorprogrammierten Programmplatz, welcher von dem gewünschten Satelliten ausgestrahlt wird.

Am Steuergerät betätigen sie die Taste  $\blacktriangleright$  so oft, bis im Display die Anzeige "Manuelle Suche" erscheint. Nach Drücken der Taste  $\checkmark$ können Sie mit den Pfeiltasten die Position der Antenne schrittweise verändern. Zunächst ist die Einstellung des Drehwinkels vorgegeben. Das Umschalten zwischen Drehwinkel und Neigungswinkel und zurück geschieht durch Drücken und Halten der Taste  $\checkmark$  und gleichzeitigem Drücken einer der Pfeiltasten.

Gleichen Sie mit den Pfeiltasten die Anlage in beiden Bewegungsachsen auf das stärkst mögliche Signal ab.

Nachdem Sie die Antenne auf optimalen Empfang eingestellt haben können Sie die Position durch erneutes Drücken der Taste  $\checkmark$  für den derzeitigen Standort speichern.

Die so gespeicherte Position wird dann nach erneutem Einschalten der Anlage zuerst angefahren. Auch wenn in dieser Position kein Satellitensignal erkannt wird, wird die Automatische Suche **nicht** gestartet, wenn Sie zuvor eine manuell angefahrene Position abgespeichert haben. Wenn Sie dies wünschen starten Sie die Automatische Suche über das Menü (siehe auch Seite 7).

Wird die "Manuelle Suche" mit der Taste Abgebrochen, so erfolgt keine Speicherung der aktuellen Position. Die Anlage fährt in die Ausgangsposition zurück.

# Der Satelliten-Wechsel

Prinzipiell kann ein Satellitenwechsel selbstverständlich mit Eingabe eines anderen Satelliten im Menüpunkt "Suchsatellit" und darauf folgender Anwahl der Vollautomatischen Suche vollzogen werden. Für das schnelle, komfortable Umschwenken auf einen anderen Satelliten wurde jedoch neben dem DiseqC System der sogenannte "schnelle Satelliten-Wechsel" eingebaut. Hierbei können in kürzester Zeit vier voreingestellte Satelliten angefahren werden. Der Satellitenwechsel funktioniert aber nur dann zufriedenstellend, wenn die eingestellten Satelliten auch wirklich in Ihrem Aufenthaltsgebiet empfangbar sind.

#### Voreinstellung :

Rufen Sie den Menüpunkt "SAT-Position" auf und ordnen Sie den Positionen den entsprechenden Satelliten zu (siehe Seite 15). Sollten Sie nicht alle 4 möglichen Positionen belegen, so verbleiben in den restlichen Positionen die ab Werk vorbelegten Satelliten. Die Voreinstellung ist hiermit bereits abgeschlossen. Verlassen Sie jetzt das Einstellungsmenü.

Das Wechseln auf einen anderen Satelliten gestaltet sich recht einfach:
Schalten Sie das Übersichtsmenü durch wiederholtes Betätigen der Taste
▶ so lange weiter, bis sich im Display die Anzeige "SAT-Wechsel" befindet.

Drücken Sie jetzt die Taste √ und im Display wird der aktuell empfangene Satellit angezeigt. Durch Drücken der Tasten → oder ◀ können sie jetzt zwischen den 4 voreingestellten Satelliten durchschalten.

Tipp: Sollten Sie nicht alle vier möglichen Positionen belegen, und Sie beim Durchschalten der Positionen das Erscheinen der vom Werk ab vorbelegten Satelliten als störend empfinden, so können Sie die Positionen auch mehrmals mit dem gleichen Satelliten belegen. Möchten Sie z.B. nur zwischen Astra und Hotbird wechseln, so legen Sie auf Position 1 Astra, auf Position 2 Hotbird, auf Position 3 wieder Astra und auf Position 4 nochmals Hotbird. Beim Durchschalten mit ▶ oder ↓ erscheint dann immer im Wechsel nur Astra oder Hotbird.

Nachdem der gewünschte Satellit im Display steht wird dieser durch Drücken der Taste  $\checkmark$  direkt angefahren.

Die Displayanzeige wechselt danach wieder in den Modus "Sat-Betrieb".

Dieser SAT-Wechsel dauert nach einer vollautomatischen Suche einige Sekunden. Wurde ein Satellit bereits einmal angefahren und seither keine Vollautomatische Suche mehr gestartet sowie das Fahrzeug nicht bewegt, geschieht die Ausrichtung wesentlich schneller.

Nach erneutem Ein- und Ausfahren der Anlage wird jedoch wieder der eingestellte "Suchsatellit" (siehe Seite 13) angefahren.

# Hauptmenü

Das Hauptmenü ist die Übersicht über die verschiedenen Untermenüs (siehe die folgenden Seiten), in denen Sie dann die einzelnen Einstellungen tätigen oder diverse Funktionen aufrufen können. Um die verschiedenen Einstellmöglichkeiten zu erreichen, müssen Sie also immer zunächst das Hauptmenü anwählen.

Im Übersichtsmenü blättern Sie einfach auf den Eintrag Hauptmenü ✓ und drücken die Taste ✓ um das Menü zu aktivieren.

Bei abgeschalteter Anlage ist das Menü nicht zugänglich. Sie müssen die Anlage also zuerst einschalten, bevor Sie das Menü verwenden können. Wenn Sie das Ausfahren oder Einfahren mit der Taste √ abbrechen, erscheint sofort das Hauptmenü.

### Die Menübedienung

In allen Menüebenen erfolgt die Bedienung durch die Pfeiltasten ↓ und ▶. Mit diesen Tasten wählen Sie das gesuchte Untermenü oder die gewünschte Funktion oder den gewünschten Einstellpunkt aus. Durch Drücken der Taste ✓ aktivieren Sie den angezeigten Menüpunkt.

Durch Anwahl des Menüpunktes <sup>zurück</sup> √ und Drücken der Taste √ kommen Sie jeweils um eine Ebene höher im Menübaum.

### Die Menüstruktur

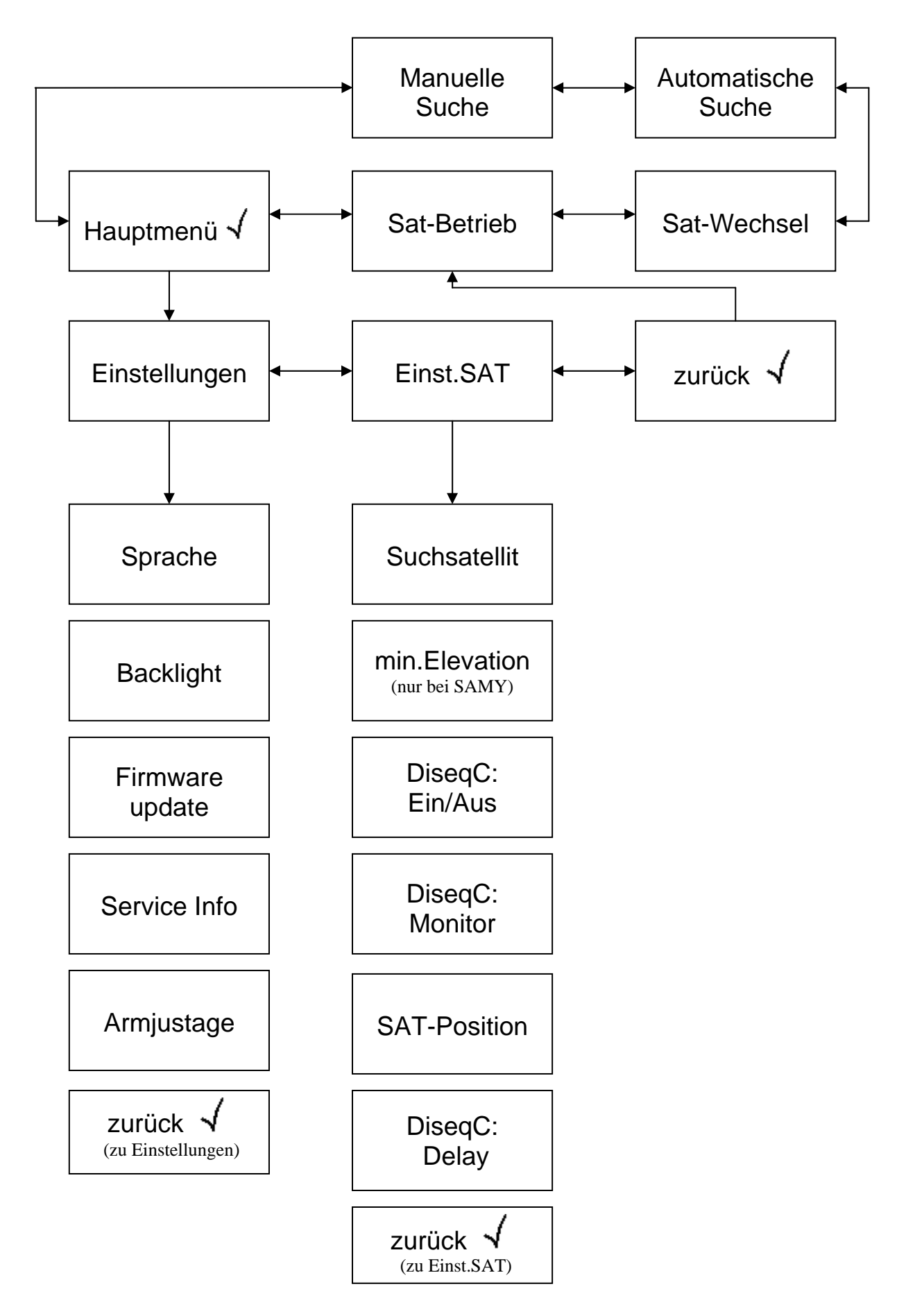

# Satelliten Einstellungen ("Einst.SAT")

# <u>Suchsatellit</u>

Auswahl "Astra 1", "HotBird" u.a. (siehe Satellitenliste, Seite 266).

Wählen Sie den Satelliten aus, der zum einen Ihr Wunschprogramm überträgt und der zum anderen in der Region, in der Sie sich momentan aufhalten auch empfangbar ist.

Für deutschsprachiges Programm in Europa werden Sie sich in den meisten Fällen für "Astra 1" entscheiden.

### min. Elevation

In beengten Einbausituation kann es vorkommen, dass der LNB bei niedrigen Elevationen bei der Drehung der Anlage in Konflikt mit Dachfenstern, der Reling oder anderen Anbauteilen kommt. Mit dieser Einstellung kann die minimal erreichbare Elevation erhöht werden, so dass der LNB bei der Drehung immer frei über die betreffenden Anbauteile hinwegdreht. Bitte bedenken Sie, dass zu hohe Einstellwerte den Empfang in nördlichen Gefilden unmöglich machen.

Dieser Menüpunkt steht nur bei Anlagen mit offenem LNB zur Verfügung.

### DiseqC: Ein/Aus

Vorgabe: Aus

DiseqC ermöglicht einen vollautomatischen Satellitenwechsel, wenn Sie an Ihrem DiseqC-fähigen Receiver durch einen Programmwechsel einen anderen Satelliten auswählen. Beachten Sie hierzu auch das Kapitel über den Satellitenwechsel auf Seite 9.

Aktivieren Sie die DiseqC Funktion nur, wenn Sie häufigen Wechsel zwischen den einzelnen Satelliten wünschen und wenn Ihr Receiver DiseqC-fähig ist.

Auch wenn die DiseqC Funktion aktiviert ist (DiseqC: Ein), ist sie trotzdem nur dann aktiv, wenn sich Ihre Anlage im "Wartezustand" befindet. Sie erkennen dies an den Einblendungen Hauptmenü √ oder <sup>Sat-Betrieb</sup> im Bedienteil. Solange Sie sich im Menü befinden oder eine besondere Funktion aktiviert haben werden DiseqC Kommandos ignoriert.

Beachten Sie: Sie müssen sowohl Ihre Visionanlage als auch Ihren Receiver korrekt und übereinstimmend programmieren, um die DiseqC-Funktionen erfolgreich nutzen zu können.

Konsultieren Sie für die Receiverprogrammierung bitte unbedingt die Anleitung Ihres Receivers.

### DiseqC: Monitor

Sie können diese Funktion benutzen, um herauszufinden, welche DiseqC Kommandos Ihr Receiver bei einem Programmwechsel aussendet und ob er überhaupt normgerechte Kommandos erzeugt. Es ist somit ein Hilfsmittel für Sie, um sowohl Ihren Receiver als auch Ihre Visionanlage korrekt zu programmieren.

Es wird eine Zeile mit Ziffern und Buchstaben angezeigt. Wichtig ist zunächst mal nur die erste, ganz links stehende Ziffer. Alle weiter rechts stehenden Informationen repräsentieren die übertragenden Datenbytes und können einem qualifizierten Techniker im Falle von Einstellungsproblemen eine Hilfe sein. Sie brauchen diese Angaben aber nicht weiter zu beachten.

Die Zahl ganz links stellt die Positionsnummer (Satellitennummer) dar, die Ihr Receiver zuletzt ausgesendet hat. Diese Positionsnummer wird von Ihrer Außeneinheit bei einem vollautomatischen Satellitenwechsel angefahren werden.

#### SAT-Position

Zuordnung von Satelliten zu "Position 1" bis "Position 4".

Sie haben die Möglichkeit bis zu insgesamt 4 Positionen (Satelliten) durch den normalen SAT-Wechsel oder den DiseqC-Satellitenwechsel auszuwählen. Jeder der 4 Positionen kann ein Satellit aus der Liste der Suchsatelliten zugeordnet werden.

Wählen Sie zunächst "Position 1" und drücken die Taste  $\checkmark$ . Mit den Pfeiltasten können Sie jetzt den für diese Position gewünschten Satelliten auswählen. Mit  $\checkmark$  bestätigen Sie Ihre Auswahl.

Verfahren Sie für "Position 2" bis "Position 4" genau so wie für "Position 1" beschrieben.

Für den deutschsprachigen Raum empfiehlt es sich, "Position 1" mit Astra 1 und "Position 2" mit Hotbird zu belegen. Dies entspricht auch der werksseitigen Vorgabe.

DiseqC Delay

Nach Abschluß einer Automatischen Suche oder einem Satellitenwechsel kann die DiseqC-Auswertung, falls aktiviert, sofort wieder scharf geschalten werden. Manche Receiver erzeugen während der Sat-Suche jedoch ,endlose' DiseqC-Kommandosequenzen, die einen erneuten, fehlerhaften Satwechsel veranlassen könnten. Die hier einstellbare Verzögerung von 0-10sec (Vorgabe: 3sec) wartet mit der "Scharfschaltung" ab, bis der Receiver ein Signal erkannt und die DiseqC-Signalisierung beendet hat. Der einzustellende Wert hängt vom verwendeten Receiver ab.

Bitte beachten Sie die Erklärungen in dem separaten Kapitel "DiseqC-System" auf Seite 17.

# Sprache

Auswahl der Sprache für die auf dem Bedienteil angezeigten Texte.

# Backlight

Auswahl 2- 60 (in Sekunden)

Die Hintergrundbeleuchtung der Anzeige erlischt jeweils einige Sekunden nach dem letzten Tastendruck bzw. nach der letzten Aktion der Anlage. Die Dauer dieser "Nachleuchtzeit" kann hier eingestellt werden.

## Firmware update

Über diesen Menüpunkt kann im Service ein Firmware update (neuere Betriebssoftware) eingespielt werden.

### Service Info

Hier können diverse, für den Service interessante, Informationen abgerufen werden.

### <u>Armjustage</u>

Dieser Punkt dient dem Service um mechanische Grundeinstellungen an der Anlage vorzunehmen.

# DiseqC–System<sup>1</sup>

Was ist DiseqC?

Mit der zunehmenden Vielfalt der Fernsehsatelliten wuchs der Wunsch, Programme von verschiedenen Satelliten zu empfangen. Zur Auswahl des gewünschten Satelliten wurde unter Anderem das DISEqC-System entwickelt, einem Umschaltsignal, welches dem Benutzer erlaubt mit nur einem Empfangsgerät mehrere Satelliten durch einfache Anwahl des entsprechenden Fernsehprogramms zu empfangen. Ursprünglich wurde das System für fest installierte Hausanlagen vorgesehen. Dabei werden die einzelnen Empfangsysteme (Sat-Spiegel) mit einem sogenannten DISEqC-fähigen Multischalter (der zweckmäßigerweise unter dem Dach des Gebäudes montiert ist) verbunden, an welchem auch der Satangeschlossen ist. Durch Senden eines entsprechenden Receiver DISEqC-Signals vom Receiver an den Multischalter stellt dieser Multischalter dem Receiver die Programme des gewählten Satelliten zur Verfügung. Das DISEqC Signal ist ein genormtes Signal, welches nahezu jeder moderne digitale Satellitenempfänger (DVB-S Receiver) zur Verfügung stellt.

Ihre Visionanlage nutzt dieses DISEqC-Signal zum vollautomatischen Anfahren von bis zu vier voreingestellten Satelliten. Die Erstkonfiguration eines DISEqC-Systems ist relativ komplex und stellt auch für den technisch Versierten zum Teil eine Herausforderung dar. Im Zweifelsfall sollte das System von einem erfahrenen Fachmann konfiguriert werden. Das System kann außerdem nur dann zufriedenstellend genutzt werden, wenn die eingestellten Satelliten auch wirklich in Ihrem Aufenthaltsgebiet empfangbar sind. Sollte dies nicht der Fall sein, ist das Anfahren des Satelliten über die Einstellung "Suchsatellit" (s. Seite 13) und die Automatische Suche (s. Seite 7) vorzunehmen.

<sup>&</sup>lt;sup>1</sup> DISEqC (**Di**gital **S**atellite **Eq**uipment **C**ontrol) ist ein eingetragenes Warenzeichen des Satellitenbetreibers **EUTELSAT** 

### **Die Programmierung von DiseqC:**

Grundvorrausetzung für eine erfolgreiche Konfiguration ist, dass in Ihrem Receiver bereits Programme der gewünschten, empfangbaren Satelliten abgespeichert sind. Sollte dies nicht der Fall sein, so müssen Sie die Sender zuerst abspeichern. Suchen Sie dazu den entsprechenden Satelliten mit Ihrer Visionanlage durch Anwahl des entsprechenden Suchsatelliten (s.Seite 13) und Verwendung der Vollautomatischen Suche.

Starten Sie nach erfolgreicher Satellitenfindung den Programmsuchlauf Ihres Sat-Receivers. Näheres entnehmen Sie bitte der Bedienungsanleitung des Sat-Receivers. Als Nächstes müssen Sie in Ihrem Receiver dem entsprechenden Satelliten eine so genannte DISEqC Position zuordnen. Diese Prozedur müssen Sie ebenfalls der Bedienungsanleitung Ihres Sat-Receivers entnehmen.

Beispiel: Es sollen zwei Satelliten über DISEqC anwählbar sein. Der erste Satellit soll Astra 1 sein, der zweite Satellit Eutelsat-Hotbird. Sollten die Programme von diesen beiden Satelliten nicht in Ihrem Receiver gespeichert sein, so muss nach vollautomatischem Anfahren des jeweiligen Satelliten ein Sendersuchlauf durchgeführt werden.

Nachdem die Sender der Satelliten im Receiver abgespeichert sind, weisen wir den Satelliten eine entsprechende Position zu.

Im Einstellmenü eines handelsüblichen Receivers könnte das z.B. folgendermaßen aussehen:

# Satellit 1ASTRA1DISEqC: ASatellit 2HOTBIRDDISEqC: B

Nach dem Abspeichern der Positionen verlassen Sie jetzt das Einstellmenü des Receivers und wählen ein gespeichertes Programm an.

Als Nächstes kontrollieren Sie, ob Ihr System korrekt arbeitet. Hierzu wählen Sie in Ihrem Bedienteil den Menüpunkt "DISEqC-Monitor" an. (siehe "Die Menüstruktur" Seite 112)

Im Display sehen Sie nun eine Abfolge von verschiedenen Zahlen und Buchstaben, wobei momentan nur die Satellitenposition (Das ist die Zahl ganz Links) interessant ist. Anzeige im Display des Bedienteils:

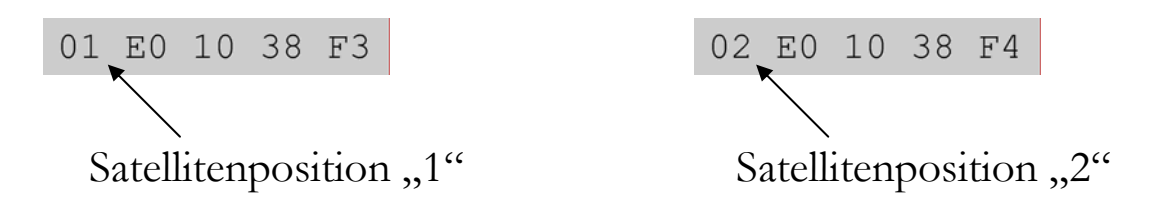

Nachdem Sie jetzt ein Programm im Receiver angewählt haben, muss die Positionsnummer des im Receiver diesem Programm zugeordneten erscheinen. Satelliten hier Dies ist eine der wichtigsten Vorraussetzungen für eine einwandfreie Funktion des Systems! Sollte dies nicht der Fall sein kann mit der weiteren Konfiguration nicht fortgefahren werden, da dann DISEqC mit Sicherheit nicht funktionieren wird. Mögliche Abhilfe bei Falschanzeige finden Sie in der Störungstabelle auf Seite 233.

In unserem Beispiel sollte nach Auswahl eines Astra Programms die Zahl 01 erscheinen, da wir Astra die Position A (1) zugeordnet haben. Bei Umschalten auf ein Hotbird Programm sollte eine 02 erscheinen, da diesem Satellit die Position B (2) zugeordnet wurde.

Nachdem die Positionsanzeige zuverlässig funktioniert, wird im Bedienteil die Satellitenposition dem entsprechenden Satelliten zugeordnet. Rufen Sie hierzu den Menüpunkt "SAT-Position" (siehe Seite 15) auf.

In unserem Beispiel ordnen wir nun der Position 1 den Satelliten Astra1 zu, Position 2 soll Eutelsat-Hotbird sein.

Nachdem diese Einstellung vorgenommen wurde, wählen Sie im Bedienteil den Punkt "DiseqC Ein/Aus" (s.Seite 14) und wählen mit der Taste ✓ DISEqC: EIN

Die Programmierung ist hiermit abgeschlossen. Verlassen Sie jetzt das Einstellungsmenü.

Als Nächstes muss mit der Automatischen Suche einer der vorprogrammierten Satelliten gesucht werden (s.Seite 7). Nachdem der Satellit gefunden wurde muss sich, nach Anwahl eines Programms eines anderen Satelliten am Receiver, die Anlage auf diesen besagten Satelliten ausrichten. Dies dauert nach einer vollautomatischen Suche einige Sekunden. Wurde ein Satellit einmal angefahren und dazwischen keine vollautomatische Suche mehr gestartet sowie das Fahrzeug nicht bewegt, geschieht die Ausrichtung wesentlich schneller.

Bitte beachten Sie, dass die DISEqC Kommandos nur dann ausgewertet werden, wenn sich Ihre Visionanlage im "Wartezustand" befindet. Dies erkennen Sie an den Anzeigen Hauptmenü doder Sat-Betrieb im Display. Sollte irgend ein anderer Menüpunkt im Display des Bedienteils angewählt sein, so werden alle DISEqC Kommandos ignoriert! Wie bei jedem computergesteuerten Gerät kann es auch bei Ihrer Visionanlage zu einem "Absturz" der Software kommen. Ursache hierfür können äußere Einflüsse sein, wie z.B. starke elektromagnetische Störungen oder auch bisher nicht erkannte Softwarefehler.

Wenn Sie der Meinung sind, dass Ihre Visionanlage falsch reagiert oder auch überhaupt nicht mehr auf Ihre Bedieneingaben anspricht, so sollten Sie den Microprozessor neu starten. Dies können Sie aus jedem Zustand der Anlage auf verschiedene Arten tun.

- Wenn die Sicherung im Kabelsatz für Sie bequem zugänglich ist, ziehen Sie diese Sicherung und stecken sie nach wenigen Sekunden wieder in die Fassung.

Bei beiden geschilderten Fällen wird Ihre Visionanlage intern einen Neustart durchführen. Sollte die Anlage aufgeklappt sein, so wird sie zunächst einfahren. Nach dem Neustart ist die Anlage im Ruhezustand und kann dann wie üblich mit der Taste vieler eingeschaltet werden.

# Fehlermeldungen und Fehlerdiagnose

Direkt nach dem Anlegen der Versorgungsspannung führt die Anlage einen Selbsttest durch. Hierbei werden neben diversen internen Funktionen auch die "Umgebungsbedingungen" überprüft.

Die möglichen Fehlermeldungen und Ihre Ursachen finden Sie in der folgenden Tabelle:

| Anzeige        | Ursache                                                                                                    |
|----------------|----------------------------------------------------------------------------------------------------|
| Power failure  | Die Anlage ist zum Betrieb an 12V<br>Bordspannungsnetzen vorgesehen. 6V Netze<br>sind nicht zulässig!<br>Eventuell liegt auch eine defekte Batterie oder<br>ein Verkabelungsproblem vor. |
| EEPROM failure | Es liegt ein interner Fehler vor, die Anlage<br>muss zum Kundendienst                                                                                                    |
| Tuner failure  | Der interne Tuner kann nicht erkannt werden.<br>Bitte warten Sie einige Sekunden. Wenn die<br>Meldung nicht verschwindet liegt ein<br>elektrischer Defekt vor.                           |
| FPGA failure   | Es liegt ein elektrischer Defekt vor, die Anlage<br>muß zum Kundendienst.                                                                                                    |

| Möglicher Fehler                                                                                                    | Ursache und Abhilfe                                                                                                    |
|----------------------------------------------------------------------------------------------------|----------------------------------------------------------------------------------------------------|
| In Menüpunkt "DiseqC                                                                                                    | Die DISEqC Funktion am                                                                                                    |
| Monitor" verändert sich die                                                                                                    | Receiver ist nicht aktiviert.                                                                                                    |
| Anzeige bei Programm-                                                                                                    | DISEqC Funktion am Receiver                                                                                                    |
| Wechsel nicht oder es wird                                                                                                    | einschalten. (Siehe Bedienungs-                                                                                                    |
| 00 00 00 00 00 angezeigt.                                                                                                    | anleitung Ihres Receivers)                                                                                                    |
| In Menüpunkt "DiseqC<br>Monitor" zeigt die Anzeige bei<br>Programmumschaltung am<br>Receiver falsche Positions-<br>nummern (Satellitennummern)<br>an.    | Es gibt Receiver mit denen nicht<br>nur Standard-DISEqC möglich<br>ist, sondern auch erweiterte<br>Sonderfunktionen. Diese dürfen<br>nicht aktiviert werden!<br>In einem solchen Fall muss z.B.<br>kontrolliert werden ob Ihr<br>Receiver auf DISEqC 1.0 oder<br>1.1 oder 1.2 steht.<br>Es gibt auch DISEqC 2.xx<br>Signale, welche von der<br>Visionanlage falsch interpretiert<br>werden können.<br>Einstellung am Sat-Receiver<br>kontrollieren. Die <b>einfachste</b><br>DISEqC Funktion aktivieren.<br>(Siehe Anleitung Sat-Receiver) |
| Im Menüpunkt "DiseqC<br>Monitor" werden die Werte<br>richtig angezeigt, aber die Anlage<br>reagiert nicht beim Wechsel der<br>Programme am Sat-Receiver. | Ist die DISEqC Funktion der<br>Visionanlage überhaupt aktiviert?<br>(DISEqC: Ein)<br>Steht im Bedienteil die Anzeige<br>"Hauptmenü" oder<br>"Sat-Betrieb"?<br>Ist ein anderer Menüpunkt aktiv,<br>werden DISEqC Kommandos<br>ignoriert!                                                                                                    |

|                                  | Die Anlage fährt den falschen      |
|----------------------------------|------------------------------------|
|                                  | Satelliten an:                     |
|                                  | 1) Nach der DISEqC                 |
|                                  | Konfiguration muss ein Mal eine    |
|                                  | Vollautomatische Suche aus-        |
| Im Menüpunkt "DiseqC             | geführt werden                     |
| Monitor" werden die Werte        | 2) Sind die Positionen im          |
| richtig angezeigt, die Anlage    | Menüpunkt "SAT-Position"           |
| bewegt sich bei Programm-        | richtig eingestellt? Die           |
| umschaltung, aber der Bildschirm | Zuordnung in der Visionanlage      |
| bleibt schwarz.                  | muss dieselbe sein wie im          |
|                                  | Receiver.                          |
|                                  | 3) Befinden Sie sich in einem      |
|                                  | Gebiet in dem der über DISEqC      |
|                                  | angewählte Satellit vielleicht gar |
|                                  | nicht empfangbar ist?              |

Für den ordnungsgemäßen Betrieb Ihrer Visionanlage ist es grundsätzlich erforderlich, dass die Anlage korrekt an die Zündung Ihres Fahrzeuges angeschlossen ist (siehe <u>Montageanleitung</u>).

Bei korrekter Montage fährt die Antenne beim Einschalten der Fahrzeugzündung selbsttätig innerhalb kurzer Zeit in die Ruhelage und arretiert sich dort. Sollte die Anlage auf Grund einer Störung nicht oder nicht vollständig einfahren können, so obliegt es Ihrer Verantwortung als Führer des Kraftfahrzeuges sich von der ordnungsgemäßen Ablage der Antenne vor Antritt der Fahrt zu überzeugen.

### Vor Beginn jeder Fahrt überzeugen Sie sich als Führer des Kraftfahrzeuges durch einen Blick auf die Außeneinheit bitte persönlich davon, dass die Antenne vollständig eingefahren ist.

Bitte beachten Sie weiterhin, dass in den verschiedenen Ländern unterschiedliche gesetzliche Vorgaben für den Betrieb von elektrischen sowie elektronischen Geräten gelten. Als Benutzer einer solchen Anlage sind Sie für die Einhaltung der jeweiligen Vorschriften selbst verantwortlich.

Ihre Visionanlage ist durch den Hersteller zum Anschluss an marktgängige Blei-Akkumulatoren mit einer Nennspannung von 12 Volt (6 Zellen) mit einer Nennkapazität von mindestens 50Ah empfohlen. Der Anschluss an andere, ungeeignete Batteriesysteme kann zur Zerstörung des Batteriesystems, der Visionanlage, zur Freisetzung zündfähiger oder giftiger Gase oder zur Selbstentzündung der ungeeigneten Batteriesysteme führen. Der Hersteller übernimmt keinerlei Haftung für direkte oder indirekte Schäden oder Folgeschäden an der Anlage selbst, an Batteriesystemen, Kraftfahrzeugen oder sonstigen Gütern, die auf Grund des Anschlusses ungeeigneter Batteriesysteme oder von Montagefehlern oder Verkabelungsfehlern entstehen.

# Anhang Suchsatelliten

Diese Satelliten sind für die direkte Suche in Ihrer Visionanlage vorprogrammiert. Die Auswahl erfolgt im Hauptmenü unter Hauptmenü → Einst.SAT → Suchsatellit (Siehe Seite 13).

#### ASTRA 1

DER Satellit für den deutschsprachigen Raum. Alle deutschsprachigen Fernsehprogramme, private und öffentlich-rechtliche sowie alle Dritten nebst deren Radioprogrammen.

Kann leider in der Türkei, am östlichen Mittelmeer und im Osten Europas nicht oder nur sehr eingeschränkt empfangen werden. Mit einer 85er Antenne ist der Empfang im Normalfall aber sogar auf den Kanarischen Inseln, in Marokko und auch in Griechenland möglich. Im Vergleich zu den alten Analogprogrammen reicht die digitale Ausleuchtzone deutlich weiter.

#### ASTRA 2

Deckt primär den englischsprachigen Raum in Europa ab. Die bekannten englischsprachigen Nachrichtensender sind hier zu finden. Die Ausleuchtzone ist noch größer als die Ausleuchtzone von Astra 1. Allerdings der Empfangsbereich in eine nördliche und eine südliche Zone aufgeteilt. Nur in Mitteleuropa stehen alle Programme zur Verfügung. Die unverschlüsselt ausgestrahlten Sender der BBC sind allerdings nur in Großbritannien & Irland, Frankreich, Benelux und im Westen Deutschlands sicher zu empfangen.

#### HOTBIRD (auch "Eutelsat Hotbird" genannt)

Wie Astra, so ist auch Hotbird ein ganzes Satellitensystem, nicht nur ein einzelner Satellit. Hotbird deckt wirklich ganz Europa ab – wenn auch mit schwächeren Signalen als Astra. In der Türkei und im östlichen Mittelmeerraum sowie in Nordafrika ist Hotbird die einfachste Möglichkeit deutsche Sender zu empfangen.

#### THOR

Deckt den nordeuropäischen Raum ab, sowohl vom Programmangebot als auch von der Ausleuchtzone. Nahezu alle Programme auf Thor sind allerdings verschlüsselt.

#### SIRIUS

Versorgt wie Thor primär den skandinavischen Raum. Ein kleiner Teil seiner Programme kann aber in fast ganz Europa empfangen werden.

### ATLANTIC BIRD 3

Versorgt primär Frankreich und Benelux, ist aber je nach Transponder in ganz Europa problemlos zu empfangen. Sendet einige französische Programme digital & unverschlüsselt aus.

#### ATLANTIC BIRD 2

Wird primär für Internetdienstleistungen verwendet, sendet aber auch einige normale Fernsehprogramme aus.

#### ATLANTIC BIRD 1

Sendet diverse Spartenkanäle und digitale Dienstleistungen.

#### HISPASAT

Deckt insbesondere die Iberische Halbinsel und die Kanarischen Inseln ab. Das Programmangebot ist auf den spanischen Raum zugeschnitten.

#### EUTELSAT W3A

Der Satellit mit dem insgesamt größten Empfangsgebiet. Neben ganz Europa wird auch der Nahe Osten ausgeleuchtet. Allerdings sind die Signale insgesamt deutlich schwächer als bei den anderen Satelliten, so dass grundsätzlich die Verwendung einer 85cm Antenne zu empfehlen ist.

#### HELLAS SAT 2

Versorgt ganz Europa und das östliche Mittelmeer. Das Programmangebot ist größtenteils griechisch, aber auch Englischsprachiges ist zu finden.

#### ASTRA 3

Früher als DFS-Kopernikus bekannt. Wird zumeist für Zuspielungen für deutsches Kabelfernsehen verwendet, aber auch ein tschechisches und ein slowakisches Programmpaket finden sich hier.

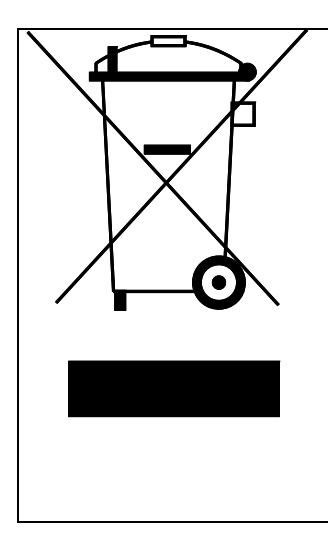

Dieses Produkt darf am Ende seiner Lebensdauer nicht über den normalen Haushaltsabfall entsorgt werden, sondern muss an einem Sammelpunkt für das Recycling von elektrischen und elektronischen Geräten abgegeben werden. Das Symbol auf dem Produkt, der Gebrauchsanleitung oder der Verpackung weist darauf hin.

Die Werkstoffe sind gemäß ihrer Kennzeichnung wiederverwertbar. Mit der Wiederverwertung, der stofflichen Verwertung oder anderen Formen der Verwertung von Altgeräten leisten Sie einen wichtigen Beitrag zum Schutze unserer Umwelt.

Bitte erfragen Sie bei Ihrer Gemeindeverwaltung die zuständige Entsorgungsstelle.

Bei Fragen zur Bedienung der Visionanlage können Sie uns gerne anrufen unter:

Telefon: +49 (0) 72 37 / 48 55 - 0

Wir sind

Montag – Freitag von 08:00 – 12:00 Uhr und 13:00 – 16:30 Uhr für Sie da.

Wir wünschen Ihnen viel Freude mit Ihrer Visionanlage.

ten Haaft GmbH

<u>www.ten-haaft.de</u> e-mail: <u>info@ten-haaft.de</u>